#### •• 雲端書庫IOS!新版 APP 上線!

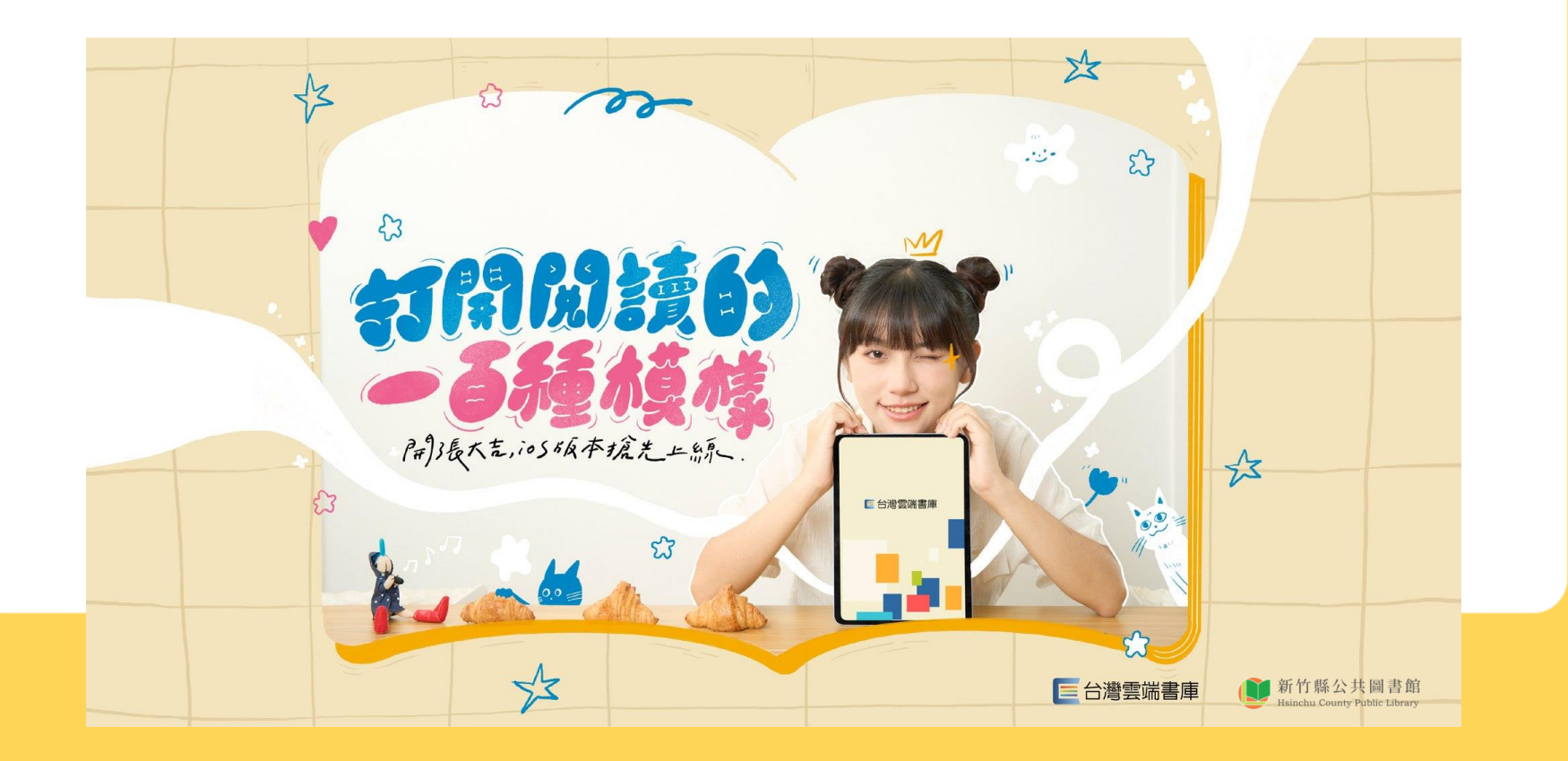

- 新版IOS APP, 須以 個人IOS、GOOGLE或 FB帳號綁定登入
  - 選擇一種方式登入遠
     流知識家後,按繼續。

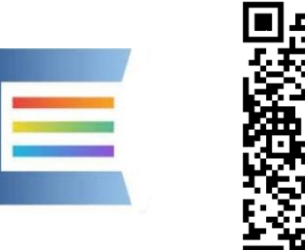

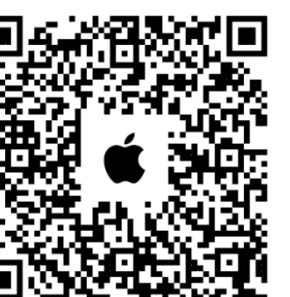

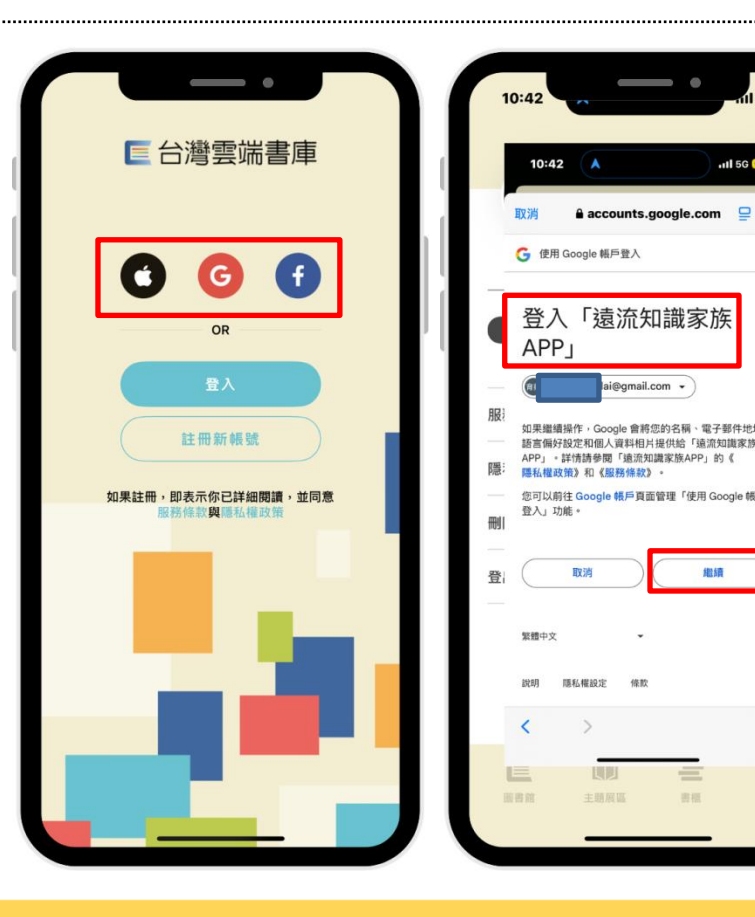

rh

我的

・點選新增

· 以圖書館帳號+密碼登入
 (預設身分證+身分證後4
 碼,或修改過的個人密碼)

| 10:43                                                                        | 111 5G 60       | 10:43                                                                        |
|------------------------------------------------------------------------------|-----------------|------------------------------------------------------------------------------|
| 新增圖書館                                                                        | 1               | ← 登入圖書館                                                                      |
| 北部                                                                           |                 | 請輸入新竹縣文化局圖書館的帳號(身分證字號)<br>及密碼(預設為身分證字號後4碼),進入雲端書                             |
| <ul> <li>         台灣雲端書庫@基隆     </li> <li>         台灣雲端書庫@新北     </li> </ul> | + 新增 + 新增       | 庫。如已在館藏查詢系統修改密碼者,請用修改後<br>密碼(英文+數字+符號至少8碼)登入。如仍有帳<br>號密碼問題,請洽圖書館櫃台03-5510201 |
| <ul><li>台灣雲端書庫@園臺圖</li><li>台灣雲端書庫@桃園</li></ul>                               | + 新增 + 新增       | #275 × #276 ·                                                                |
| <ul> <li>台灣雲端書庫@新竹市</li> <li>台灣雲端書庫@新竹縣</li> </ul>                           | + 新增            | 2014/02 (194.20)<br>密碼 請給入密碼 @                                               |
| ☐ 台灣雲端書庫@宜蘭                                                                  | + 新增            | 在此裝置儲存密碼供下次使用                                                                |
| 中部                                                                           |                 |                                                                              |
| ■ 台灣雲端書庫@苗栗                                                                  | + 新增            | 豊入                                                                           |
| ■ 台灣雲端書庫@臺中                                                                  | + 新增            |                                                                              |
| 🧾 台灣雲端書庫@教育雲電子書                                                              | + 新增            |                                                                              |
| □ 台灣雲端書庫@彰化縣                                                                 | + 新增            |                                                                              |
| 第二 (注) (注) (注) (注) (注) (注) (注) (注) (注) (注)                                   | CIX<br>TOUCH!借閱 |                                                                              |

.....

- ・點選我的
  - 按新增綁定,即可增加其 他有辦理借閱證的縣市圖 書館。
  - 可登出,再換其他使用者 帳號、密碼登入。

| 10:42                                      | •                          | -11 <b>1</b> 5G | 60  |
|--------------------------------------------|----------------------------|-----------------|-----|
|                                            |                            |                 |     |
| 日期 日期 新竹縣 +                                | <b>定圖書館 (1</b> )<br>· 新增绑定 | )               | _ ] |
| 服務條款                                       |                            |                 | >   |
| 刪除帳號                                       |                            |                 | >   |
| 登出<br>———————————————————————————————————— |                            |                 |     |
|                                            | 1<br>8 H                   | 我               | ġ   |

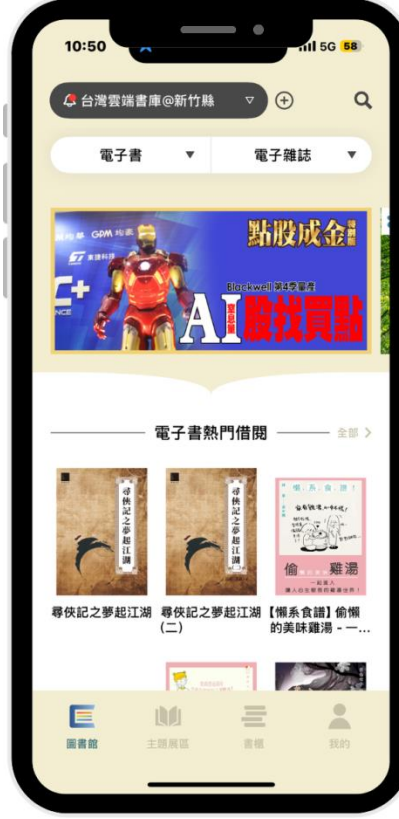

- ・點選書櫃
  - · 可按書的封面下載閱讀。
  - ・ 下載完畢請按閱讀即可進
     入書籍閱讀模式。

| 10:51                                             | . — •                                                            | 111 5G <b>58</b>       | ( |
|---------------------------------------------------|------------------------------------------------------------------|------------------------|---|
|                                                   | 我的書櫃                                                             |                        |   |
| ₹ 借閱                                              | ♥ 收藏                                                             | 0 紀錄                   |   |
| 守護我的<br>開係心理學<br>Water<br>Water<br>Water<br>Water | 守護我的關係心理學<br>通類型×49個心理團<br>文/安潔拉・森(안젤라선<br>@新竹縣<br>借関期限剩餘 6天17小時 | :認識4種溝<br>麼,用英國I<br>!) |   |
|                                                   | 閱讀                                                               |                        |   |
|                                                   | 移除下載                                                             |                        |   |
|                                                   | 書籍資料                                                             |                        |   |
|                                                   | 提前歸還                                                             |                        |   |
|                                                   |                                                                  | 9<br>920               | l |

| 10 | 0:51 fill 56 58                                                                                                    |
|----|----------------------------------------------------------------------------------------------------|
|    |                                                                                                    |
|    |                                                                                                    |
|    |                                                                                                    |
|    | 「我看起來好飲負嗎 >」                                                                                                    |
|    | 埋怨著那些影響自己的人,陷入憤怒的漩涡,但又會立刻成到<br>絕望與挫敗,因為自己什麼也做不了。最後,憤怒的矛頭指向了                                                                                                    |
|    | 自己。                                                                                                    |
|    | 「都是我的錯,才會這樣被牽著鼻子走」                                                                                                    |
|    | 有時, 芝賢也會小心翼翼地表達感受, 盡可能不讓對方傷心,<br>但只要對方看起來有一蘇絲不悅, 當天晚上她就會失眠。                                                                                                    |
|    | 「大概是因為我的話語受償了吧。早知關就不要那麼說。」<br>仿佛自己的打方道定了加於非統的指導。支援表現得戰%效效。<br>更能心爾能產價%的符托會。即使是指將得。也加於再僅成過一<br>樣。「他還給會覺得是選。此常之以會子常完全不理我呢?」<br>要這筆種能子,然使開始的心起來不沒並分形。「他不會說其<br>化人說我的前點這吧。還到這件事的人,會不會也對人產生負許<br>價?」並與你來出地或例有算。反還思想有已有沒有說問話。"對描<br>去的样物處行一種地能計。接著,她會因一通由上的後期調準是<br>這,變得加比電響。 |
|    | 其實, 芝類相本不知道對方是否不高與, 或許對方證有紙卷的<br>不仅, 一切只是她自己的銷些與償潤; 又或者對方臘然有些不關                                                                                                    |
|    | 414 URADELORA                                                                                                    |

#### 台灣雲端書庫特藏+書展+活動

#### • 30+閱讀有成 - 讀出影響力

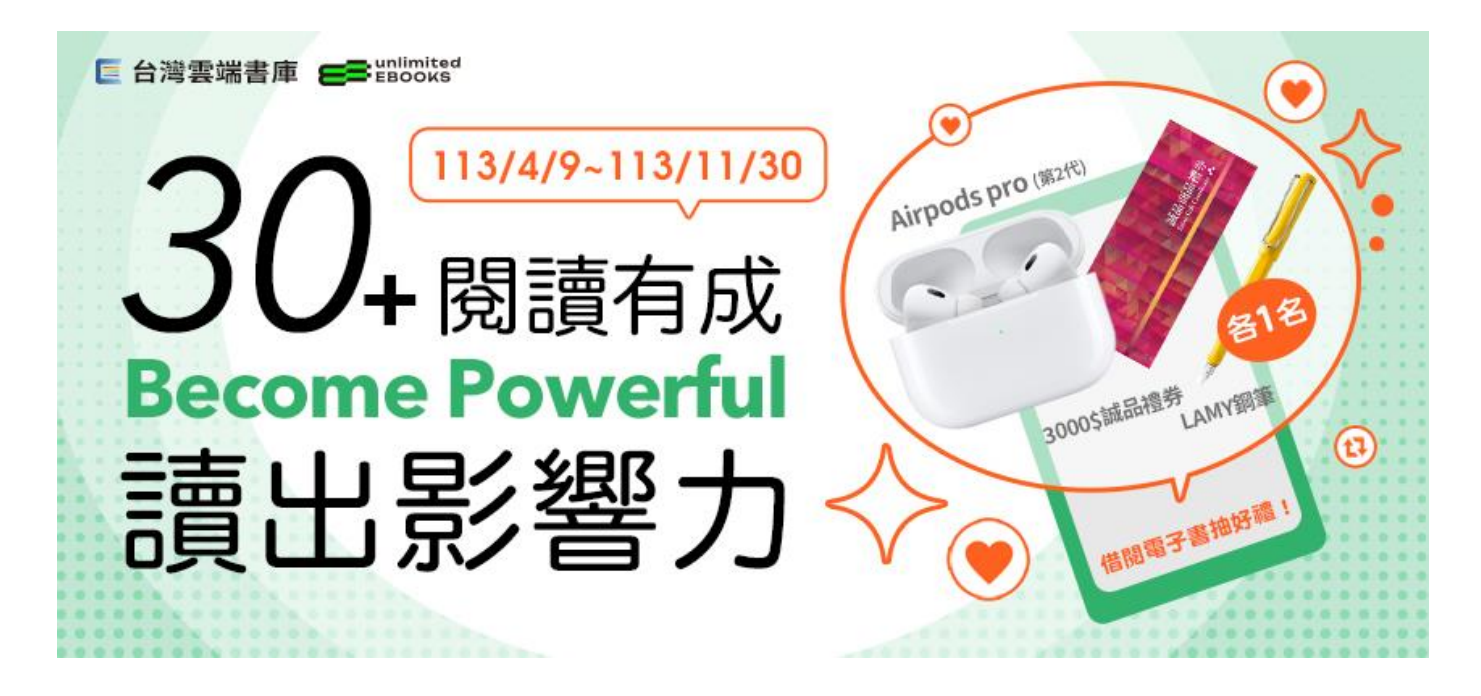

### 計次電子書無限暢讀總複習

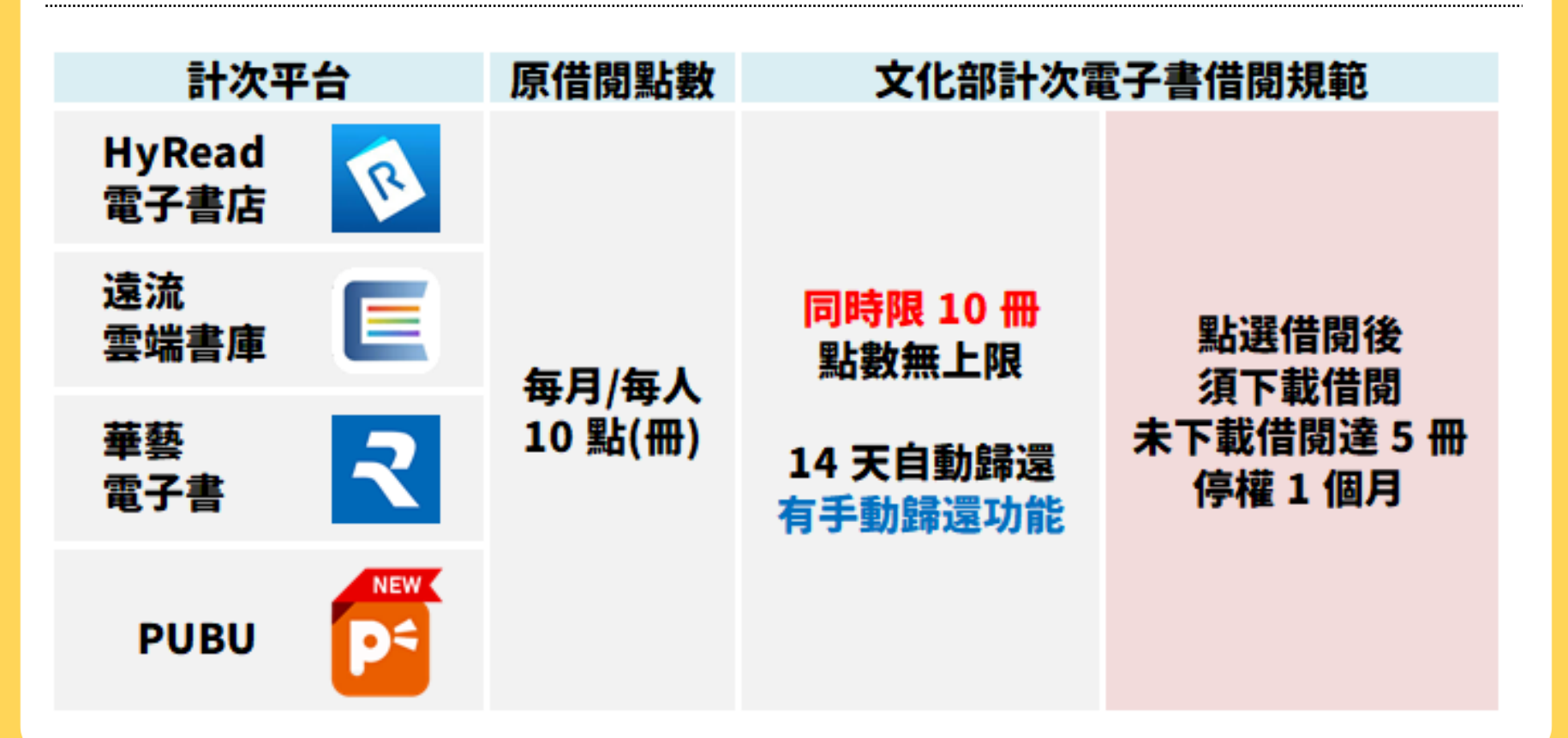

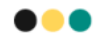

# 如有登入使用之相關問題 請洽新竹縣電子書承辦人 03-5510201#524賴小姐

#### E 見鍾情、再見傾心

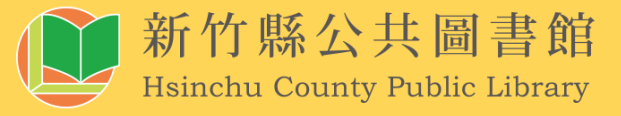